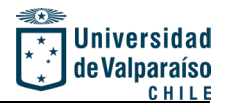

Manual para resolver problema de Dispositivo eliminado.

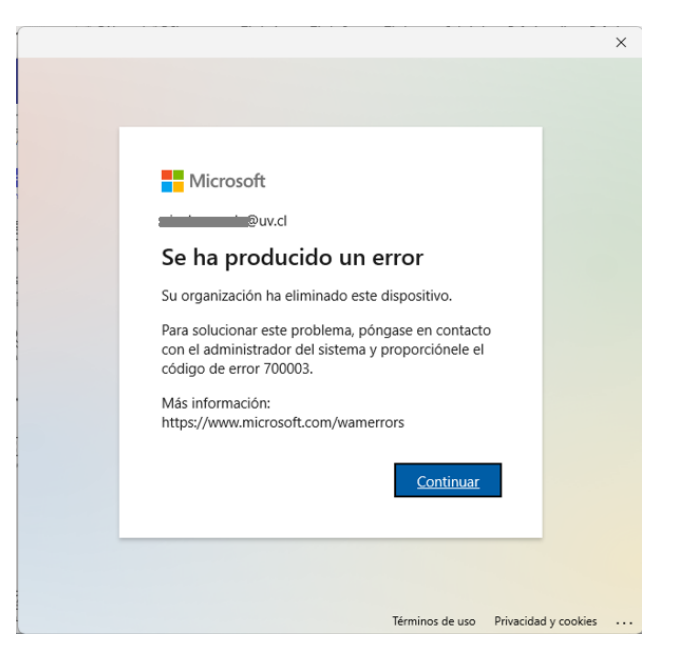

Antes de continuar asegúrese de tener todas las aplicaciones Microsoft cerradas (Edge, Word, Excel, Powerpoint, Teams, OneDrive, etc)

En un terminal (Buscar CMD) de Windows aplicar el siguiente comando:

C: \Users\Usuario>dsregcmd/forcerecovery

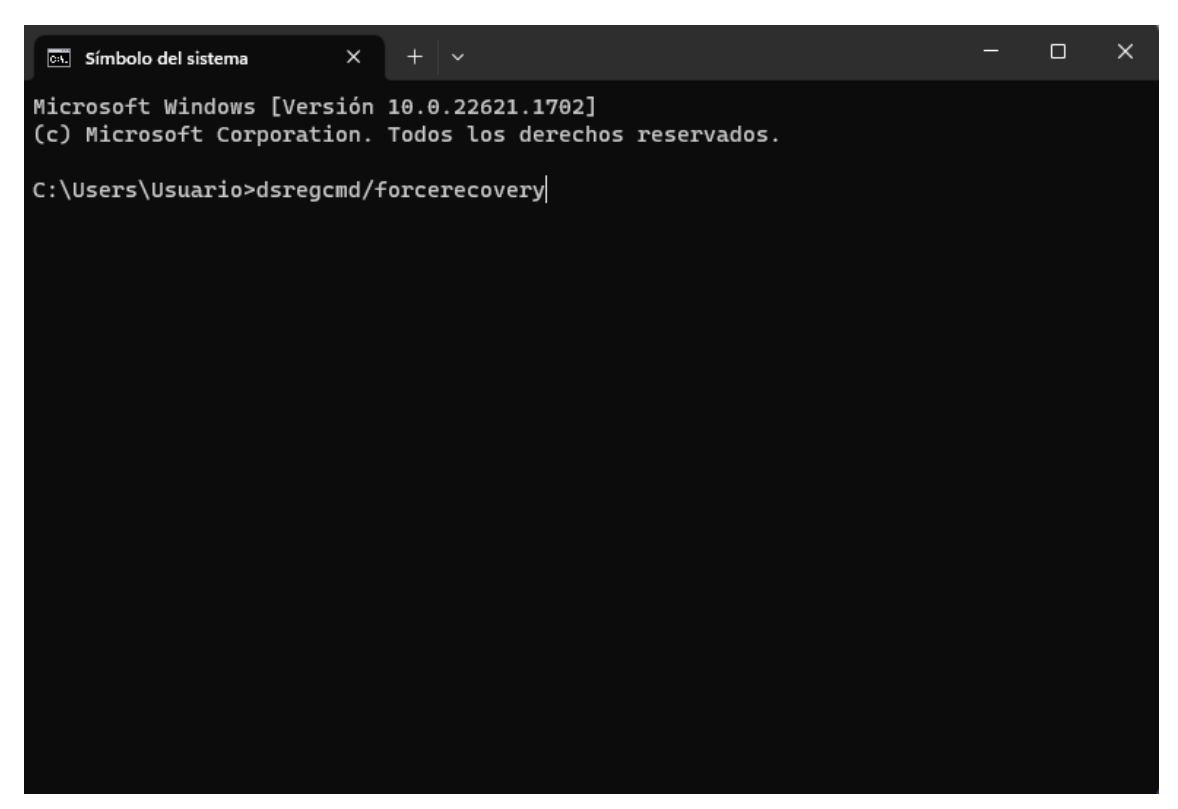

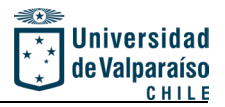

Aparecerá una ventana para volver a iniciar sesión con su cuenta de Trabajo. Pinchar "Iniciar Sesión" (para ello debe estar conectado a internet)

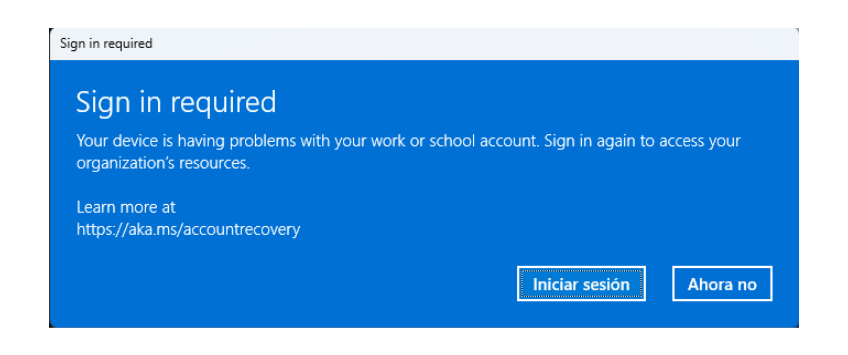

Inicie Sesión con su cuenta Microsoft, ( es muy probable que le solicite un segundo método de validación como sms o llamado telefónico)

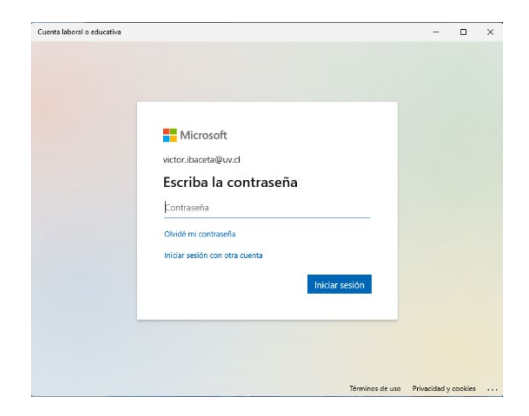

Aparecerá una ventana cargando donde hay que esperar un momento para que se vuelva a iniciar

|                            |            |   | _ |   |  |
|----------------------------|------------|---|---|---|--|
| Cuenta laboral o educativa |            | - |   | × |  |
|                            |            |   |   |   |  |
|                            |            |   |   |   |  |
|                            |            |   |   |   |  |
|                            |            |   |   |   |  |
|                            |            |   |   |   |  |
|                            |            |   |   |   |  |
|                            |            |   |   |   |  |
|                            |            |   |   |   |  |
|                            |            |   |   |   |  |
|                            |            |   |   |   |  |
|                            | Un momento |   |   |   |  |
|                            |            |   |   |   |  |
|                            |            |   |   |   |  |
|                            |            |   |   |   |  |
|                            |            |   |   |   |  |
|                            |            |   |   |   |  |
|                            |            |   |   |   |  |
|                            |            |   |   |   |  |
|                            |            |   |   |   |  |
|                            |            |   |   |   |  |

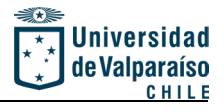

Listo. Ya puede volver a abrir sus aplicaciones en su sistema operativo Windows.

| Cuenta laboral o educativa                                                                                       | -    |   | × |
|----------------------------------------------------------------------------------------------------|------|---|---|
|                                                                                                    |      |   |   |
| ¡Todo listo!                                                                                                    |      |   |   |
| Su cuenta se ha agregado correctamente. Ahora tiene acceso a las aplicaciones y servicios de su<br>organización. |      |   |   |
|                                                                                                    |      |   |   |
|                                                                                                    |      |   |   |
|                                                                                                    |      |   |   |
|                                                                                                    |      |   |   |
|                                                                                                    |      |   |   |
|                                                                                                    |      |   |   |
|                                                                                                    |      |   |   |
|                                                                                                    |      |   |   |
|                                                                                                    |      |   |   |
|                                                                                                    | List | 0 |   |
|                                                                                                    |      |   |   |